## **PowerPoint**を用いた発表動画作成マニュアル

☆デスクトップ版PowerPointを用いて作成をしてください。ウェブ版PowerPointでは スライドショーの記録はできません。

1. まず、PowerPointで発表用のスライドを作成します。

2. 完成したらスライドショーのタブを開き(①)、スライドショーの記録をクリックします (②)。「現在のスライドから記録」と「先頭から記録」が表示されますので、開始スライ ドに合わせてクリックしてくだざい(③)。

| 自動   | 栫(わ                |                  | - U F  | 된 <del>-</del>   |                 |         |                      | タナゴの婚婚            | 自由における色彩学的視                    | 点 - この | PC に保存済み      |
|------|--------------------|------------------|--------|------------------|-----------------|---------|----------------------|-------------------|--------------------------------|--------|---------------|
| ファイル | ホーム                | 挿入               | デザイン   | 画面切り替            | ね アニン           | (-Sec-) | スライドショ               | - 校閲              | 表示 ヘルプ                         | 9      | 検索            |
|      | F                  | E                | ∎<br>∰ | Ţ                | E               |         | R                    |                   | ☑ ナレーションの再生                    |        | 「早モニター: 自動    |
| 最初から | 現在の<br>スライドから      | オンラ              | イン     | 目的別<br>ライド ショー * | スライド ショー<br>の設定 | 非表示スライ  | F UN- <del>U</del> , | スライド ショー<br>の記録 * | ⊻ 91ミングで1927H<br>✓ メディア コントロール | 0表示    | ☑ 発表者ツールを使用する |
| _    | 73                 | 5715 5:3-0       | 開始     |                  |                 |         | (2)                  | 🐻 現在の             | スライドから記録(民)                    |        | モニター          |
| 1    |                    |                  | Ê      |                  |                 |         |                      | 日本 先頭が            | 5記録.,,(旦)                      | 3      |               |
|      | クテゴの活動に<br>生物学的投資が | における<br>らの共日<br> |        |                  |                 |         |                      | <u>100%[5</u>     |                                |        |               |

3. クリックすると同時に以下の画面が立ち上がります。④のマイクボタンに斜線が付いていないことを確認してください。付いている場合はマイクが認識されていない状態ですので録音ができませんので注意してください。

ノートを使用する場合は、⑤の「ノート」をクリックすると表示されます。

以上の準備ができましたら、⑥のボタンをクリックすると3カウント後に録音・録画が始まり ますので発表を始めてください。途中で間違えても後から編集が可能です。間違えたところか ら3秒ほど時間をあけて、間違えたところからやり直してください。

⑦の矢印をクリックすると、次のアニメーション、スライドに移ります。

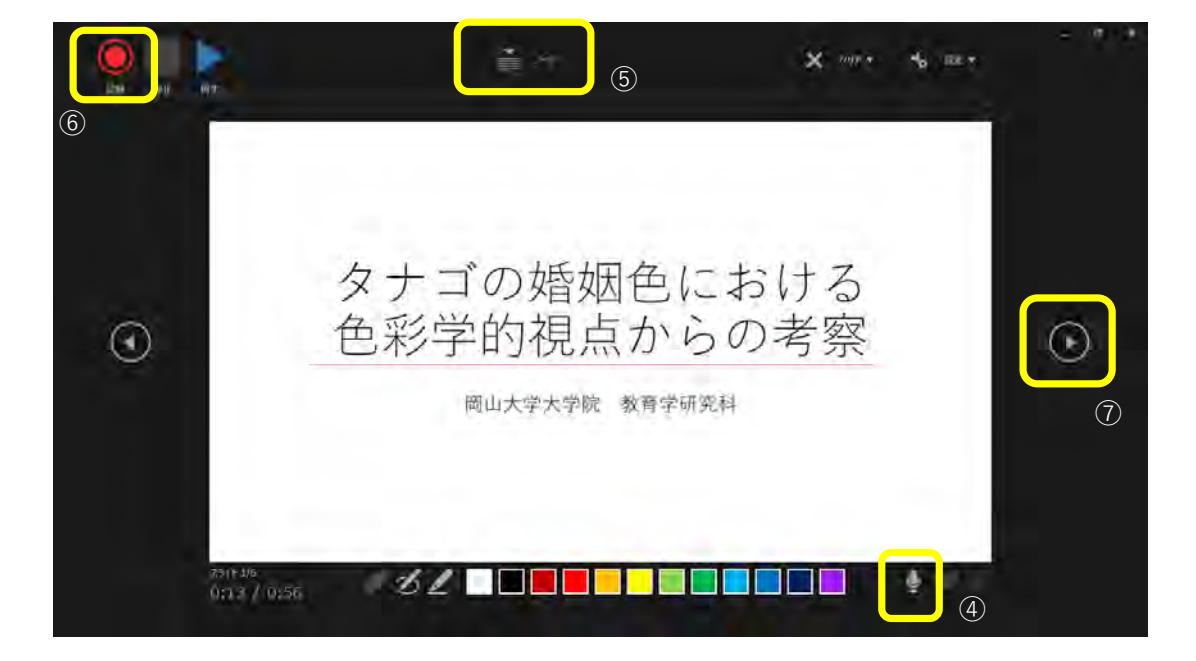

4. すべてのスライドが終わるとスライドショーが閉じられ、最初の画面に戻ります。

5. 動画の保存をします。左上のファイルのタブを クリックしてください(⑧)。

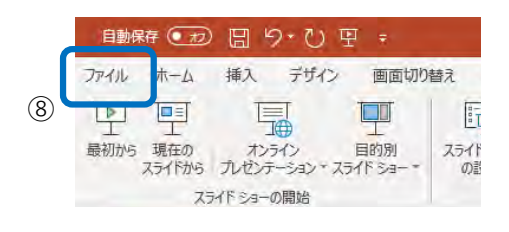

6. 画面が切り替わりますので、「名前を付けて保存」を選択します(⑨)。 保存場所を指定し(⑩)、ファイル名をつけてください(⑪)。ファイル形式で「MPEG-4ビデ オ」を指定し(⑫)、保存(⑬)をクリックしてください。 指定した場所に動画ファイルが保存されます。

|               |               | タナゴの婚姻色における色彩学的視点 サイ                                        | ンイン 🙂 🙁 ? -      | į |
|---------------|---------------|-------------------------------------------------------------|------------------|---|
| e             | 名前を付けて保存      |                                                             |                  |   |
| ☆ ホーム<br>□ 新規 | (上) 最近使ったアイテム | ↑ <a>D デスクトップ (10)</a> (11) タナゴの婚姻色における色彩学的視点               |                  |   |
| ◎■            | OneDrive      | (12) MPEG-4 (ごオ (*.mp4)<br>Eの1回のオンション                       | • 🔀 保存           |   |
| 情報            | CO PC         | 2面 1                                                        | (13)             | D |
| 上書き保存         | 場所の追加         | <ul><li>1325 プリンタドライバ</li></ul>                             | 2019/01/16 21:43 |   |
| 名前を付けて保<br>存  | □ 参照          | ncmw2900cplw18011nwvtccja                                   | 2018/01/09 13:58 |   |
| 印刷            | 9             |                                                             |                  |   |
| 共有            |               | SW_DVD9_Win_Pro_10_1909_32BIT_Japanese_Pro_Ent_EDU_N_MLF··· | 2020/02/13 10:34 |   |
|               |               |                                                             |                  |   |

7.間違えた部分等、トリミング(切取結合)の必要があれば動画編集ソフトにて編集してく ださい。PCに標準搭載されているアプリケーションとして、Windowsであれば「フォト」の 動画編集機能である「ビデオエディター」があります。 5. 画面左上部のファイルのタブを開き(⑤)、エクスポート…を選択します(⑥)。

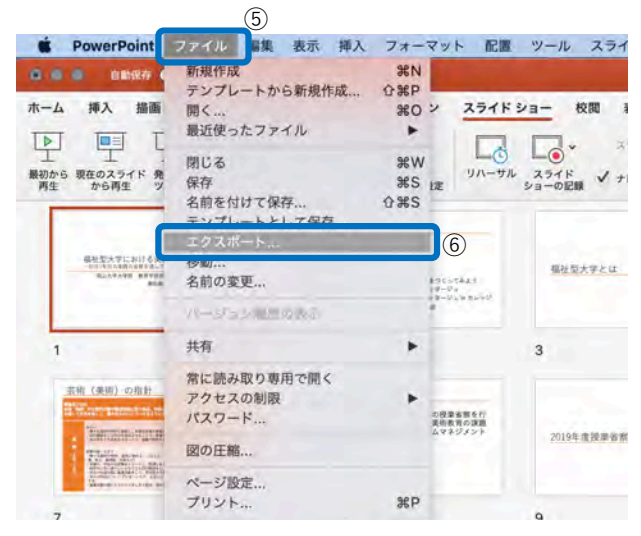

6.エクスポートの形式にファイル名を入力し(⑦)、ファイルの保存場所を選択してください(⑧)。ファイル形式でMP4を選択します(⑨)。

| 転 挿入 フォーマット | 配置 ツール スライドショー ウィンドウ ヘルプ                                                                                                    | ti 🛥 🤊 🔽 '   |
|-------------|----------------------------------------------------------------------------------------------------|--------------|
|             | 🔤 マニュアル作成用ファイル                                                                                                    |              |
|             | ⑦ エクスボートの形式: PowerPointを用いた発表動画作成マニュアル<br>タグ:                                                                                                    |              |
|             | 8 = デスクトップ 🗘 🔿                                                                                                    | Q 検索         |
| よく使う項目      | 2020.10.280要复复.pdf<br>685243_603_misc.xlsx<br>20200812form01.xlsx<br>20200812form02.xlsx<br>20200812form03.xlsx                                   |              |
| オンラインの場所    | ファイル形式:       MP4       ③         品質:       プレゼンテーション品質       ③         幅:       1,920       高さ:       1,080         クイミング:       ジョングレナーションは使用する |              |
|             | タイミング: № 記録されたタイミングとテレーションを使用する<br>タイミングをセットせずに各スライドで費やした時間(秒): 5                                                                                 | :            |
| 新規フォルダ      |                                                                                                    | キャンセル エクスボート |

7.間違えた部分等、トリミング(切取結合)の必要があれば動画編集ソフトにて編集してく ださい。標準搭載されているアプリケーションとして、Windowsであれば「フォト」の動画 編集機能である「ビデオエディター」、Macであれば「iMovie」があります。

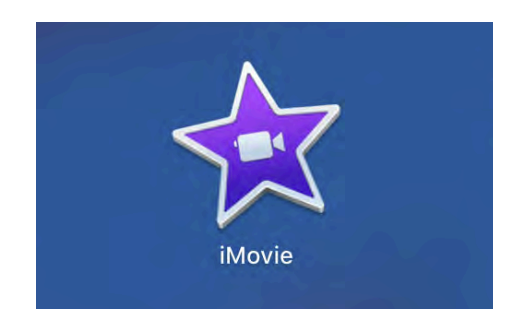

5. 画面左上部のファイルのタブを開き(⑤)、エクスポート…を選択します(⑥)。

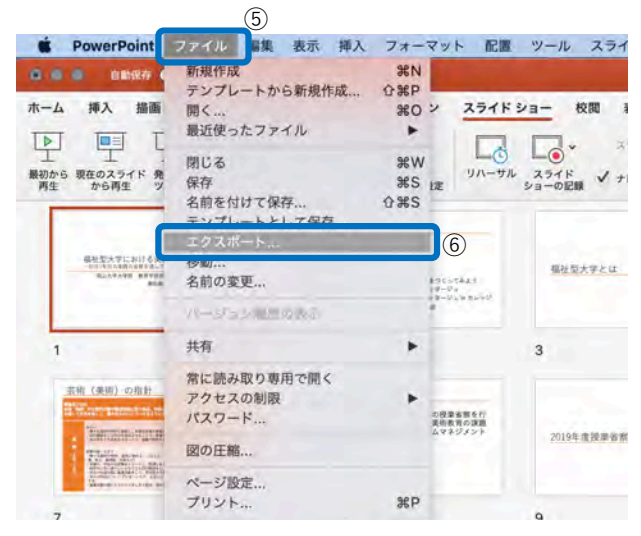

6.エクスポートの形式にファイル名を入力し(⑦)、ファイルの保存場所を選択してください(⑧)。ファイル形式でMP4を選択します(⑨)。

| 表示 挿入 フォーマット                                | 配置 ツール スライドショー ウィンドウ ヘルプ                                                                                                    |              |
|---------------------------------------------|----------------------------------------------------------------------------------------------------|--------------|
|                                             | 💁 マニュアル作成用ファイル                                                                                                    |              |
|                                             | <ul> <li>              エクスポートの形式: PowerPointを用いた発表動画作成マニュアル             タグ:      </li> </ul>                                 |              |
|                                             | <ul> <li>8 = デスクトップ    <ul> <li>* *</li> </ul> </li> </ul>                                                                   | Q、検索         |
| よく使う項目<br>ジ Dropbox<br>合 hamadamana<br>回 書類 | 2020.10.280要盲集.pdf<br>685243.603_misc.xlsx<br>20200812form01.xlsx<br>20200812form02.xlsx<br>20200812form03.xlsx              |              |
| オンラインの場所                                    | ファイル形式: MP4       ③         品質: プレゼンテーション品質       ③         幅: 1,920       高さ: 1,080         タイミング: 図 記録されたタイミングとナレーションを使用する |              |
|                                             | タイミングをセットせずに各スライドで費やした時間(秒): 5                                                                                               | 10           |
| 新規フォルダ                                      |                                                                                                    | キャンセル エクスボート |

7.間違えた部分等、トリミング(切取結合)の必要があれば動画編集ソフトにて編集してく ださい。標準搭載されているアプリケーションとして、Windowsであれば「フォト」の動画 編集機能である「ビデオエディター」、Macであれば「iMovie」があります。

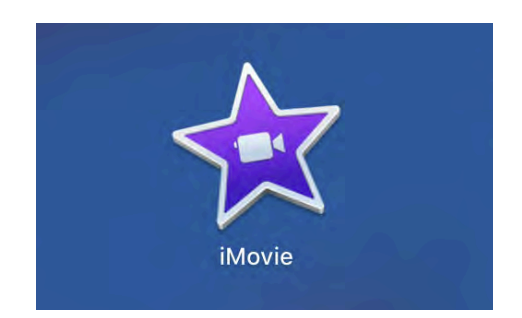